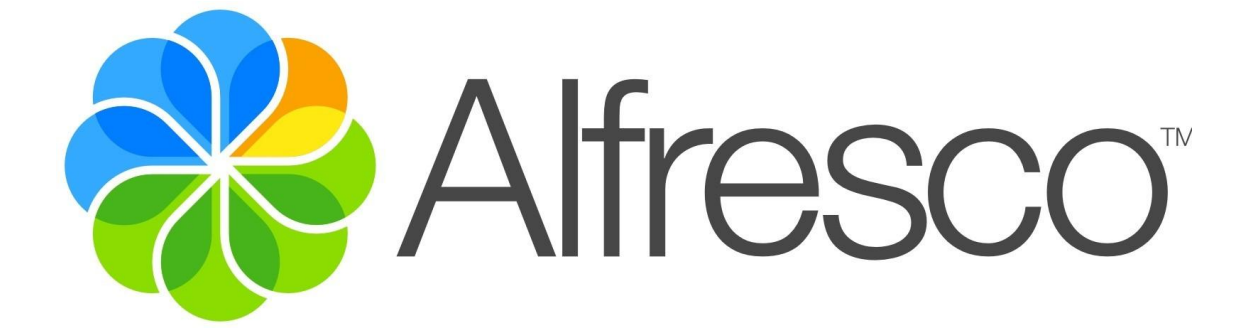

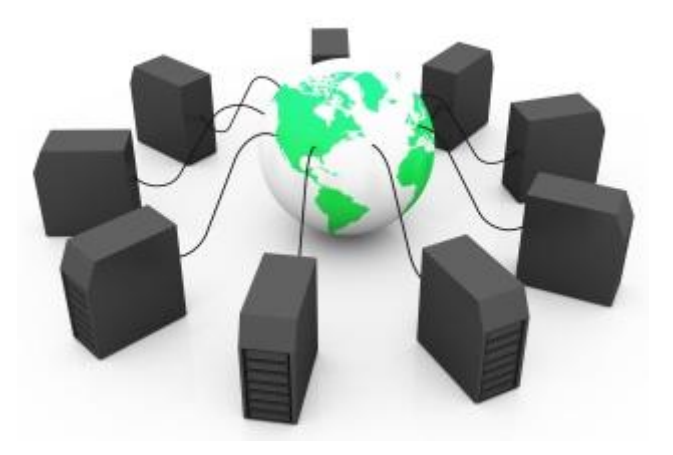

# Cluster de Alta Disponiblidad con Balanceo de Carga en Alfresco

# INDICE:

| 1. Escenario.                                         | pág 3  |
|-------------------------------------------------------|--------|
| <ol> <li>Configuración Percona.</li> </ol>            | pág 3  |
| 2.1 Características de Percona.                       | pág 3  |
| <ol> <li>Configuración DRBD (RAID en Red).</li> </ol> | pág 10 |
| <ol> <li>Configuración de Alfresco.</li> </ol>        | pág 24 |
| 4.1 Configuración idéntica en ambos nodos.            | pág 24 |
| 4.2 Configuración propia de cada nodo.                | pág 34 |
| 5. Configuración del Balanceador de carga HAproxy.    | pág 51 |
| 6. Configuración del DNS.                             | pág 56 |
|                                                       |        |

# 1. Escenario:

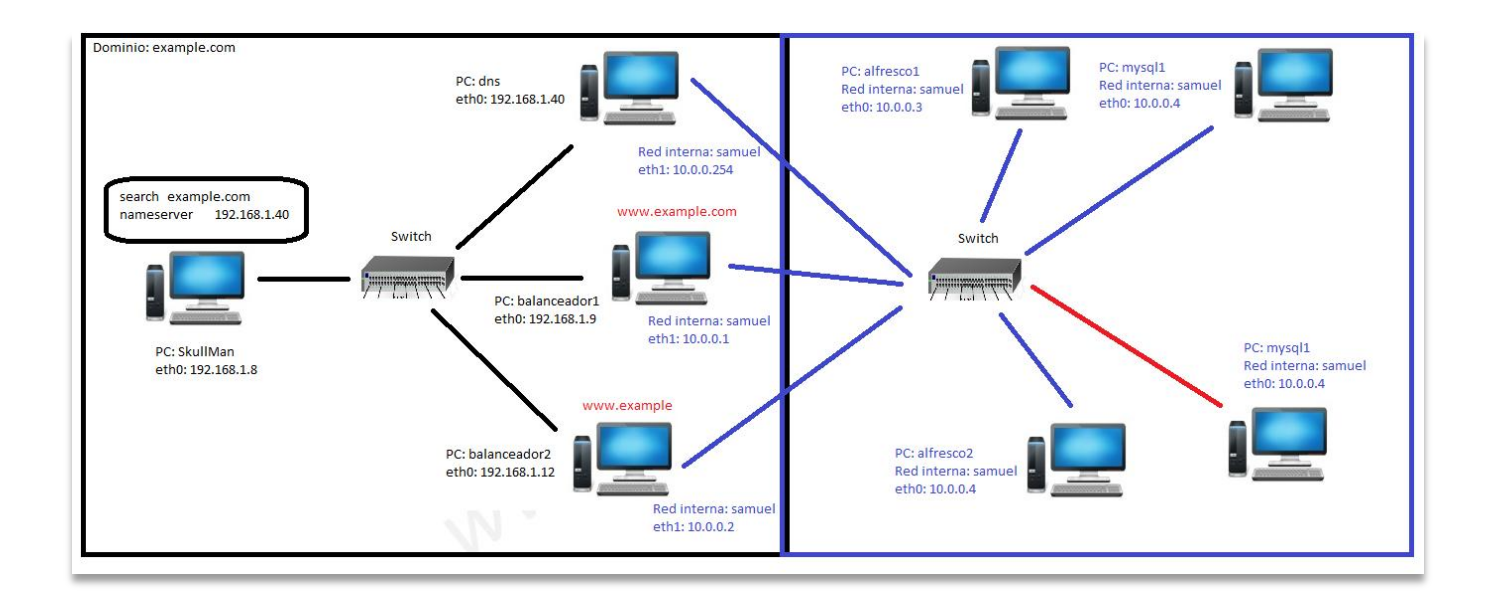

# 2. Configuración Percona.

### 2.1 Características de Percona:

Percona es un conocido software de desarrollo libre para MySQL, también se puede implementar en gestores de base de datos como MongoDB, permite aumentar rendimiento y fiabilidad, además de añadir funcionalidades adicionales como:

- Ejecuta consultas más rápido.
- Es un software consolidado en servidores potentes.
- Ahorro económico en hardware.
- Ahorro de tiempo en la puesta a punto y la administración.
- Mejora el tiempo que permanece un servidor sin caerse.

root@mysql2:/home/usuario# nano /etc/hosts

- 127.0.1.1 mysql2
- 10.0.0.6 mysql2
- 10.0.0.5 mysql1
- # The following lines are desirable for IPv6 capable hosts
- ::1 localhost ip6-localhost ip6-loopback
- ff02::1 ip6-allnodes
- ff02::2 ip6-allrouters

Descargamos el paquete percona en ambas máquinas:

```
root@mysql1:/home/usuario# wget
https://repo.percona.com/apt/percona-release_0.1-3.$(lsb_release
-sc)_all.deb
```

root@mysql1:/home/usuario# ls

percona-release 0.1-3.wheezy all.deb

```
root@mysql2:/home/usuario# wget
https://repo.percona.com/apt/percona-release_0.1-3.$(lsb_release
-sc)_all.deb
root@mysql2:/home/usuario# ls
percona-release 0.1-3.wheezy all.deb
```

Instalamos los siguientes paquetes en ambas máquinas:

```
root@mysql1:/home/usuario# dpkg -i percona-release_0.1-
3.wheezy all.deb
```

root@mysql1:/home/usuario# aptitude update

```
root@mysql1:/home/usuario# apt-get install percona-xtradb-
cluster-server-5.6 percona-xtradb-cluster-client-5.6 percona-
xtradb-cluster-galera-3.x -y
```

```
root@mysql2:/home/usuario# dpkg -i percona-release_0.1-
3.wheezy all.deb
```

root@mysql2:/home/usuario# aptitude update

```
root@mysql2:/home/usuario# apt-get install percona-xtradb-
cluster-server-5.6 percona-xtradb-cluster-client-5.6 percona-
xtradb-cluster-galera-3.x -y
```

Creamos el usuario el cual nos servirá para conectarnos con el otro servidor:

root@mysql1:/home/usuario# mysql -u root -proot

```
mysql> CREATE USER 'sstuser'@'localhost' IDENTIFIED BY
's3cretPass';
```

Query OK, 0 rows affected (0.20 sec)

mysql> GRANT RELOAD, LOCK TABLES, REPLICATION CLIENT ON \*.\* TO
'sstuser'@'localhost';

Query OK, 0 rows affected (0.03 sec)

mysql> FLUSH PRIVILEGES;

Query OK, 0 rows affected (0.02 sec)

Una vez creada, nos vamos al siguiente fichero y realizamos las siguientes configuraciones:

root@mysql1:/home/usuario# nano /etc/mysql/my.cnf

Añadimos las siguientes debajo de "[mysqld]":

```
[mysqld]
```

datadir=/var/lib/mysql

user=mysql

# Path to Galera library

wsrep provider=/usr/lib/libgalera smm.so

# Empty gcomm address is being used when cluster is getting bootstrapped

wsrep cluster address=gcomm://

# Cluster connection URL contains the IPs of node#1, node#2 and node#3

wsrep cluster address=gcomm://10.0.0.5,10.0.0.6

# In order for Galera to work correctly binlog format should be ROW

binlog format=ROW

# MyISAM storage engine has only experimental support

default storage engine=InnoDB

# This is a recommended tuning variable for performance

innodb locks unsafe for binlog=1

# This changes how InnoDB autoincrement locks are managed and is a requirement for\$

innodb autoinc lock mode=2

# Node #1 address

wsrep\_node\_address=10.0.0.5

# SST method

wsrep sst method=xtrabackup-v2

# Cluster name

wsrep\_cluster\_name=cluster

#Name of node

wsrep node name=mysql1

# Authentication for SST method

wsrep sst auth="sstuser:s3cretPass"

Y en la siguiente línea añadimos el valor:

bind-address

= 0.0.0.0

En el nodo2 realizamos la siguiente configuración:

root@mysql2:/home/usuario# nano /etc/mysql/my.cnf

Debajo del "[mysqld]" añadimos el siguiente contenido:

```
[mysqld]
datadir=/var/lib/mysql
user=mysql
wsrep_provider=/usr/lib/libgalera_smm.so
### IP addresses of your two nodes.
wsrep_cluster_address=gcomm://10.0.0.5,10.0.0.6
### This will not work unless binlog is formatted to ROW.
binlog_format=ROW
### This changes how InnoDB autoincrement locks are managed and
is a
### requirement for Galera
innodb autoinc_lock mode=2
```

```
### Node #2 address (The node you are ssh`d into now.)
wsrep_node_address=10.0.0.6
#### SST Method
wsrep_sst_method=xtrabackup-v2
#### Cluster name
wsrep_cluster_name=cluster
### Node Name, in this case we will just call it xtradb1
wsrep_node_name=mysq12
### Authentication, REMEMBER THIS.
wsrep sst auth="sstuser:s3cretPass"
```

Por último lanzamos mysql1 con el siguiente comando:

```
root@mysql1:/home/usuario# /etc/init.d/mysql bootstrap-pxc
```

```
[ ok ] Bootstrapping Percona XtraDB Cluster database server: mysqld already running.
```

Y mysql2 con el siguiente comando:

```
root@mysql2:/home/usuario# /etc/init.d/mysql start
```

```
[ ok ] Starting MySQL (Percona XtraDB Cluster) database server: mysqld . . . .
```

Realizamos la prueba, en la máquina mysql1 vamos a apagar el servidor mysql:

```
root@mysql1:/home/usuario# /etc/init.d/mysql stop
```

[ ok ] Stopping MySQL (Percona XtraDB Cluster): mysqld.

En el nodo dos vamos a crear una base de datos llamada "samuel":

```
root@mysql2:/home/usuario# mysql -uroot -proot
```

Warning: Using a password on the command line interface can be insecure.

Welcome to the MySQL monitor. Commands end with ; or  $\g$ .

Your MySQL connection id is 6

mysql> create database samuel;

Query OK, 1 row affected (0.09 sec)

A continuación volvemos a levantar el servicio mysql en mysql1 y debería replicar la base de datos "samuel":

```
root@mysql1:/home/usuario# /etc/init.d/mysql start
```

[....] Starting MySQL (Percona XtraDB Cluster) database server: mysqld . . . [...[ ok ate transfer in progress, setting sleep higher: mysqld ..

\*Realizamos la consulta de que efectivamente la base de datos "samuel" ha sido copiada del nodo mysql2:\*

root@mysql1:/home/usuario# mysql -u root -proot

Warning: Using a password on the command line interface can be insecure.

Welcome to the MySQL monitor. Commands end with ; or  $\g.$ 

Your MySQL connection id is 4

```
mysql> show databases;
+-----+
| Database |
+-----+
| information_schema |
| mysql |
| performance_schema |
| samuel |
| test |
+-----+
5 rows in set (0.07 sec)
```

# **3. Configuración DRBD (RAID1 en red entre varios nodos):**

DRBD es un software que permite hacer réplica de los datos de una partición entre varias máquinas. Es decir, que si tengo una partición del mismo tamaño en dos máquinas, con DRBD puedo hacer una réplica del contenido de esta partición de forma automática, para que en el caso de que una máquina falle, tenga todo el contenido de esa partición accesible desde la otra máquina. Es como un RAID1, pero entre distintas máquinas.Habitualmente, esta partición de la que se hace mirror, solamente está montada en una de las máquinas porque se utiliza un sistema de ficheros tradicional: ext3, raiserfs, xfs, ... De esta forma, solo una de las máquinas puede acceder a los datos, la que tiene la partición montada. Sirve para montar un sistema de cluster en modo "activo/pasivo", y que una de las máquinas tenga todos los datos hasta que falle, y en ese momento se puede acceder desde la otra máquina.

Pero también se puede configurar para que ambas máquinas tengan acceso a la partición en espejo, y en este caso habría que montar un sistema de ficheros para acceso en clúster, como GFS o OCFS.

De esta forma podemos montar un clúster "activo/activo" donde ambas máquinas tienen acceso simultáneo al recurso de datos.\*

Comenzamos primeramente, montando un disco duro de 8 Gigas en cada uno de los nodos, y a continuación instalamos los siguientes paquetes:\*

root@alfresco1:/home/usuario# apt-get install drbd8-utils

root@alfresco2:/home/usuario# apt-get install drbd8-utils

A continuación activamos drbd en ambos nodos con el siguiente comando:

root@alfresco1:/home/usuario# modprobe drbd

root@alfresco2:/home/usuario# modprobe drbd

Ahora definimos el fichero de configuración de drbd en ambos nodos, pero antes realizamos una copia del original, por si hay que volver a la configuración anterior:\*

```
root@alfrescol:/home/usuario# cp /etc/drbd.conf
/etc/drbd.conf_orig
root@alfrescol:/home/usuario# cat /dev/null > /etc/drbd.conf
root@alfrescol:/home/usuario# nano /etc/drbd.conf
```

Y añadimos el siguiente contenido:

```
resource r0 {
    meta-disk internal;
    device /dev/drbd0;
```

Cluster Alta Disponiblidad con Balanceo de Carga en Alfresco

```
disk /dev/sdb1;
syncer { rate 1000M; }
net {
    allow-two-primaries;
    after-sb-0pri discard-zero-changes;
    after-sb-1pri discard-secondary;
    after-sb-2pri disconnect;
  }
startup { become-primary-on both; }
on alfrescol { address 10.0.0.3:7789; }
on alfresco2 { address 10.0.0.4:7789; }
```

}

En nodo2:

```
root@alfresco2:/home/usuario# cp /etc/drbd.conf
/etc/drbd.conf_orig
root@alfresco2:/home/usuario# cat /dev/null > /etc/drbd.conf
root@alfresco2:/home/usuario# nano /etc/drbd.conf
```

```
resource r0 {
    meta-disk internal;
    device /dev/drbd0;
    disk /dev/sdb1;
    syncer { rate 1000M; }
    net {
```

```
allow-two-primaries;
after-sb-0pri discard-zero-changes;
after-sb-1pri discard-secondary;
after-sb-2pri disconnect;
}
startup { become-primary-on both; }
on alfresco1 { address 10.0.0.3:7789; }
on alfresco2 { address 10.0.0.4:7789; }
```

Lo siguiente que vamos a hacer antes de lanzar nuestro raid en red, es crear una partición primaria en el disco duro que hemos añadido en cada uno de los nodos:

root@alfresco1:/home/usuario# fdisk /dev/sdb

Elegimos las opciones "n, p, tecla enter, tecla enter, tecla enter y w".

Comprobamos que la partición primaria ha sido creada:

root@alfrescol:/home/usuario# fdisk /dev/sdb

Bienvenido a fdisk (util-linux 2.25.2).

Los cambios solo permanecerán en la memoria, hasta que decida escribirlos.

Tenga cuidado antes de utilizar la orden de escritura.

Orden (m para obtener ayuda): p

Disco /dev/sdb: 8 GiB, 8589934592 bytes, 16777216 sectores Unidades: sectores de 1 \* 512 = 512 bytes Tamaño de sector (lógico/físico): 512 bytes / 512 bytes Tamaño de E/S (mínimo/óptimo): 512 bytes / 512 bytes Tipo de etiqueta de disco: dos Identificador del disco: 0x371565a6

Device Boot Start End Sectors Size Id Type /dev/sdb1 2048 16777215 16775168 8G 83 Linux

Igual con el nodo2:

root@alfresco2:/home/usuario# fdisk /dev/sdb

\*Elegimos las opciones "n, p, tecla enter, tecla enter, tecla enter y w".\*

\*Comprobamos que la partición primaria ha sido creada:\*

root@alfresco2:/home/usuario# fdisk /dev/sdb

Bienvenido a fdisk (util-linux 2.25.2).

Los cambios solo permanecerán en la memoria, hasta que decida escribirlos.

Tenga cuidado antes de utilizar la orden de escritura.

Orden (m para obtener ayuda): p Disco /dev/sdb: 8 GiB, 8589934592 bytes, 16777216 sectores Unidades: sectores de 1 \* 512 = 512 bytes

Cluster Alta Disponiblidad con Balanceo de Carga en Alfresco

| Tamaño de sector (lógico/físico): 512 bytes / 512 bytes |  |  |  |  |  |  |
|---------------------------------------------------------|--|--|--|--|--|--|
| Tamaño de E/S (mínimo/óptimo): 512 bytes / 512 bytes    |  |  |  |  |  |  |
| Tipo de etiqueta de disco: dos                          |  |  |  |  |  |  |
| Identificador del disco: 0x921abe0b                     |  |  |  |  |  |  |
|                                                         |  |  |  |  |  |  |
| Device Boot Start End Sectors Size Id Type              |  |  |  |  |  |  |
| /dev/sdb1 2048 16777215 16775168 8G 83 Linux            |  |  |  |  |  |  |

Una vez creada la partición, lanzamos el comando de creación del raid en red en ambos nodos:

A continuación lanzamos el servicio, y nos mostrará un fallo, esto es porque drbd debe saber cuál de los nodos primarios va a lanzar nuestro raid en red:

```
root@alfrescol:/home/usuario# /etc/init.d/drbd start
[....] Starting drbd (via systemctl): drbd.serviceJob for
drbd.service failed. See 'systemctl status drbd.service' and
'journalctl -xn' for details.
```

Cluster Alta Disponiblidad con Balanceo de Carga en Alfresco

failed!

root@alfresco2:/home/usuario# /etc/init.d/drbd start

```
[....] Starting drbd (via systemctl): drbd.serviceJob for drbd.service failed. See 'systemctl status drbd.service' and 'journalctl -xn' for details.
```

failed!

Indicamos cuál de los nodos va a comenzar siendo primario:

```
root@alfrescol:/home/usuario# drbdadm -- --overwrite-data-of-
peer primary all
```

Comprobamos desde el nodo 2 que los discos se estan sincronizando y esperemos hasta que se sincronice del todo:

```
root@alfresco2:/home/usuario# cat /proc/drbd
version: 8.4.3 (api:1/proto:86-101)
srcversion: 1A9F77B1CA5FF92235C2213
0: cs:SyncTarget ro:Primary/Primary ds:Inconsistent/UpToDate C
r-----
ns:0 nr:5215352 dw:5215232 dr:792 al:0 bm:318 lo:0 pe:0 ua:0
ap:0 ep:1 wo:f oos:3172060
        [======>....] sync'ed: 62.3%
(3096/8188)Mfinish: 0:01:33 speed: 33,740 (32,392) want: 0 K/sec
```

A continuación instalamos el sistema de ficheros o2fs2 del que antes habíamos mencionado anteriormente:

root@alfresco1:/home/usuario# aptitude install ocfs2-tools

root@alfresco1:/home/usuario# aptitude install ocfs2-tools

Una vez instalado el sistema de ficheros, en ambos nodos debemos mencionar cuales son las máquinas que van a poner acceder al cluster, para ello definimos el siguiente fichero en ambos nodos:

```
root@alfresco1:/home/usuario# nano /etc/ocfs2/cluster.conf
```

```
cluster:
    node_count = 2
    name = web
node:
    ip_port = 7777
    ip_address = 10.0.0.3
    number = 1
    name = alfresco1
    cluster = web
node:
    ip_port = 7777
    ip_address = 10.0.0.4
    number = 2
    name = alfresco2
    cluster = web
```

root@alfresco2:/home/usuario# nano /etc/ocfs2/cluster.conf

node\_count = 2
name = web

#### node:

ip\_port = 7777
ip\_address = 10.0.0.3
number = 1
name = alfresco1
cluster = web

#### node:

ip\_port = 7777
ip\_address = 10.0.0.4
number = 2
name = alfresco2
cluster = web

Una vez que tengamos definidos ambos ficheros, realizamos los siguientes pasos en cada uno de los nodos:

Iniciamos el servicio:

root@alfresco1:/home/usuario# service o2cb start

\*Formateamos el raid en red con el sistema de fichero indicado anteriormente:\*

```
root@alfresco1:/home/usuario# mkfs.ocfs2 -L "web" /dev/drbd0
mkfs.ocfs2 1.6.4
Cluster stack: classic o2cb
Label: web
Features: sparse backup-super unwritten inline-data strict-
journal-super xattr
Block size: 4096 (12 bits)
Cluster size: 4096 (12 bits)
Volume size: 8588587008 (2096823 clusters) (2096823 blocks)
Cluster groups: 66 (tail covers 183 clusters, rest cover 32256
clusters)
Extent allocator size: 4194304 (1 groups)
Journal size: 67108864
Node slots: 4
Creating bitmaps: done
Initializing superblock: done
Writing system files: done
Writing superblock: done
Writing backup superblock: 2 block(s)
Formatting Journals: done
Growing extent allocator: done
Formatting slot map: done
Formatting quota files: done
Writing lost+found: done
mkfs.ocfs2 successful
```

Creamos el directorio donde más tarde replicaremos los documentos de alfresco:

root@alfresco1:/home/usuario# mkdir -p /alfresco/documentos

Añadimos la siguiente línea al fichero fstab para que se monte automáticamente:

```
root@alfresco1:/home/usuario# echo "/dev/drbd0
/alfresco/documentos ocfs2 noauto,noatime 0 0" >> /etc/fstab
```

Cargamos el servicio:

```
root@alfrescol:/home/usuario# /etc/init.d/o2cb load
Loading filesystem "configfs": OK
Loading stack plugin "o2cb": OK
Loading filesystem "ocfs2_dlmfs": OK
Creating directory '/dlm': OK
Mounting ocfs2 dlmfs filesystem at /dlm: OK
```

Le indicamos a ocfs2 que utilice replique el servicio del cluster definido anteriormente:

root@alfresco1:/home/usuario# /etc/init.d/o2cb online web

Lo montamos:

root@alfresco1:/home/usuario# mount /dev/drbd0
/alfresco/documentos/

Añadimos la siguiente configuración al siguiente fichero, esto hace que cuando reinicie la máquina te ejecute automáticamente el servicio y te lo monte en el directorio:

#### Samuel Guerra González

#### root@alfresco1:/home/usuario# nano /etc/rc.local

/etc/init.d/o2cb online web
sleep 10
mount /dev/drbd0 /alfresco/documentos
exit 0

En el nodo 2 lanzamos el servicio:

```
root@alfresco2:/home/usuario# /etc/init.d/o2cb online web
Loading filesystem "configfs": OK
Mounting configfs filesystem at /sys/kernel/config: OK
Loading stack plugin "o2cb": OK
Loading filesystem "ocfs2_dlmfs": OK
Creating directory '/dlm': OK
Mounting ocfs2_dlmfs filesystem at /dlm: OK
Setting cluster stack "o2cb": OK
Starting O2CB cluster web: OK
```

Creamos el directorio:

root@alfresco2:/home/usuario# mkdir -p /alfresco/documentos

Añadimos la linea al fstab:

```
root@alfresco2:/home/usuario# echo "/dev/drbd0
/alfresco/documentos ocfs2 noauto,noatime 0 0" >> /etc/fstab
```

Montamos:

root@alfresco2:/home/usuario# mount /dev/drbd0

Realizamos la misma configuración que anteriormente:

root@alfresco2:/home/usuario# nano /etc/rc.local

/etc/init.d/o2cb online web

sleep 10

mount /dev/drbd0

exit O

Por último recargamos el servicio:

root@alfresco2:/home/usuario# /etc/init.d/o2cb load

Primera comprobación, vamos a ver si drbd está montado en el directorio que le hemos especificado:

| root@alfresco1:/alfresco/documentos# df -h |        |        |      |      |                |  |
|--------------------------------------------|--------|--------|------|------|----------------|--|
| S.ficheros                                 | Tamaño | Usados | Disp | Uso% | Montado en     |  |
| /dev/sda1                                  | 14G    | 1,3G   | 13G  | 10%  | /              |  |
| udev                                       | 10M    | 0      | 10M  | 0%   | /dev           |  |
| tmpfs                                      | 201M   | 4,5M   | 196M | 3%   | /run           |  |
| tmpfs                                      | 501M   | 0      | 501M | 0%   | /dev/shm       |  |
| tmpfs                                      | 5,0M   | 0      | 5,0M | 0%   | /run/lock      |  |
| tmpfs                                      | 501M   | 0      | 501M | 0%   | /sys/fs/cgroup |  |
| tmpfs                                      | 101M   | 0      | 101M | 0%   | /run/user/0    |  |
| tmpfs                                      | 101M   | 0      | 101M | 0%   | /run/user/1000 |  |

Cluster Alta Disponiblidad con Balanceo de Carga en Alfresco

| root@alfresco2:/alfresco/documentos# df -h |        |        |      |      |                      |  |
|--------------------------------------------|--------|--------|------|------|----------------------|--|
| S.ficheros                                 | Tamaño | Usados | Disp | Uso% | Montado en           |  |
| /dev/sda1                                  | 14G    | 1,3G   | 13G  | 10%  | /                    |  |
| udev                                       | 10M    | 0      | 10M  | 0%   | /dev                 |  |
| tmpfs                                      | 201M   | 4,5M   | 196M | 3%   | /run                 |  |
| tmpfs                                      | 501M   | 0      | 501M | 0%   | /dev/shm             |  |
| tmpfs                                      | 5,0M   | 0      | 5,0M | 0%   | /run/lock            |  |
| tmpfs                                      | 501M   | 0      | 501M | 0%   | /sys/fs/cgroup       |  |
| tmpfs                                      | 101M   | 0      | 101M | 0%   | /run/user/1000       |  |
| /dev/drbd0                                 | 8,0G   | 279M   | 7,8G | 4%   | /alfresco/documentos |  |

Segunda comprobación, apagamos el nodo 1, creamos un fichero en nodo 2 y cuando levantemos nodo 1 el fichero debe aparecer:

```
root@alfresco1:/alfresco/documentos# poweroff
Connection to 10.0.0.3 closed by remote host.
Connection to 10.0.0.3 closed.
```

```
root@alfresco2:/home/usuario# cd /alfresco/documentos/
root@alfresco2:/alfresco/documentos# touch 02
root@alfresco2:/alfresco/documentos# ls
01 02 lost+found
```

Arrancamos nodo1 y comprobamos que efectivamente aparece el fichero creado:

root@alfresco1:/home/usuario# cd /alfresco/documentos/

Cluster Alta Disponiblidad con Balanceo de Carga en Alfresco

root@alfresco1:/alfresco/documentos# ls

01 02 lost+found

# 4. Configuración de Alfresco:

La configuración de alfresco la vamos a dividir en dos partes:

- La primera parte de la configuración será idéntica en ambos nodos.

- La segunda parte de la configuración añadiremos los parámetros propios de cada nodo.

#### 4.1. Configuración idéntica en ambos nodos:

Requisitos mínimos de la máquina:

- 1. 1GB de RAM.
- 2. 15GB de Disco Duro.

Pasos a realizar:

- 1. Instalar JRE 7.
- 2. Instalar Tomcat.
- 3. Configurar el contector de MySQL.

Comenzamos instalando el paquete java en ambos nodos:

root@alfresco1:/ahome/usuario# aptitude install openjdk-7-jre

A continuación descargamos tomcat desde la página oficial "http://tomcat.apache.org", lo descomprimimos y procedemos a su instalación:

```
root@alfrescol:/home/usuario# wget
http://apache.rediris.es/tomcat/tomcat-7/v7.0.69/bin/apache-
tomcat-7.0.69.tar.gz
```

```
root@alfrescol:/home/usuario# tar xvzf apache-tomcat-
7.0.69.tar.gz
```

Una vez que tengamos los ficheros descomprimidos, movemos la carpeta al directorio "/opt" cambiándolo de nombre "/opt/tomcat" llamada tomcat:

```
root@alfrescol:/home/usuario# mv apache-tomcat-7.0.69
/opt/tomcat
```

Lo siguiente que vamos a hacer es modificar el fichero "tomcat-users.xml" para añadir el usuario administrador:

```
root@alfresco1:/home/usuario# nano /opt/tomcat/conf/tomcat-
users.xml
```

Y modificamos las siguientes líneas a partir de "tomcat-users":

```
<tomcat-users>
<!--
NOTE: By default, no user is included in the "manager-gui" role
required
to operate the "/manager/html" web application. If you wish to
use this app,
you must define such a user - the username and password are
arbitrary.
```

```
-->
<!--
NOTE: The sample user and role entries below are wrapped in a
comment
and thus are ignored when reading this file. Do not forget to
remove
<!...> that surrounds them.
-->
<role rolename="manager-gui"/>
<role rolename="admin-gui"/>
<role rolename="admin-gui"/>
<user username="admin" password="admin" roles="admin-gui,
manager-gui, manager-script, admin-script" />
</toncat-users>
```

Con esto conseguimos que podamos acceder al tomcat con el usuario "admin" y la credencial "admin".

A continuación modificamos el fichero "server.xml":

```
root@alfrescol:/opt/tomcat/conf# nano
/opt/tomcat/conf/server.xml
```

Y en la línea donde aparece la etiqueta conector, modificamos los siguientes parámetros dejándolo de la siguiente forma:

```
<Connector port="8080" protocol="HTTP/1.1"
connectionTimeout="20000"
redirectPort="8443"
URIEncoding="UTF-8" />
```

A continuación creamos un script que permita el arranque de tomcat automáticamente, la ruta será "/etc/init.d/tomcat":

root@alfrescol:/opt/tomcat/conf# nano /etc/init.d/tomcat

E introducimos el siguiente contenido:

# Tomcat auto-start

```
#
# description: Auto-starts tomcat
# processname: tomcat
# pidfile: /var/run/tomcat.pid
export JAVA HOME=/usr/lib/jvm/java-7-openjdk-amd64
case $1 in
start)
sh /opt/tomcat/bin/startup.sh
;;
stop)
sh /opt/tomcat/bin/shutdown.sh
;;
restart)
sh /opt/tomcat/bin/shutdown.sh
sh /opt/tomcat/bin/startup.sh
;;
esac
exit 0
```

Una vez creado el script, le damos permisos de ejecución:

root@alfresco1:/opt/tomcat/conf# cd /opt/tomcat/ root@alfresco1:/opt/tomcat# chmod +x bin/\*.sh root@alfresco1:/opt# cd conf/ root@alfresco1:/opt/tomcat/conf# chmod +x /etc/init.d/tomcat

Lo siguiente será añadir el fichero para permitir el arranque cuando iniciemos la maquina de forma automática, esto se consigue con el siguiente comando:

```
root@alfresco1:/opt/tomcat/conf# cd /etc/init.d/
root@alfresco1:/etc/init.d# update-rc.d tomcat defaults
insserv: warning: script 'tomcat' missing LSB tags and overrides
```

A continuación nos tenemos que bajar el instalador de alfresco de la pagina web:

```
root@alfresco1:/etc/init.d# cd /home/usuario/
```

```
root@alfresco1:/home/usuario# wget
http://dl.alfresco.com/release/community/5.0.c-build-
00145/alfresco-community-5.0.c.zip
```

Lo descomprimimos:

```
root@alfresco1:/home/usuario# unzip alfresco-community-5.0.c.zip
```

Cambiamos el nombre al directorio:

```
root@alfresco1:/home/usuario# mv alfresco-community-5.0.c
alfresco
```

Modificamos el siguiente fichero:

root@alfresco1:/home/usuario# nano /opt/tomcat/bin/catalina.sh

Y añadimos la siguiente linea, Esto permite usar 1GB de la memoria RAM asignada:

```
JAVA_OPTS="-XX:MaxPermSize=160m -XX:NewSize=256m -Xms512m "
JAVA_OPTS="$JAVA_OPTS -Xmx512m -Xss512K "
# OS specific support. $var _must_ be set to either true or
false.
cygwin=false
darwin=false
os400=false
```

Una ver que guardemos los cambios, reiniciamos tomcat:

```
root@alfresco1:/opt/tomcat/bin# /etc/init.d/tomcat start
```

Mostramos la salida del tomcat arrancado:

```
Using CATALINA_BASE: /opt/tomcat
Using CATALINA_HOME: /opt/tomcat
Using CATALINA_TMPDIR: /opt/tomcat/temp
Using JRE_HOME: /usr/lib/jvm/java-7-openjdk-amd64
Using CLASSPATH:
/opt/tomcat/bin/bootstrap.jar:/opt/tomcat/bin/tomcat-juli.jar
Tomcat started.
```

Comprobamos que el tomcat está funcionando:

```
root@alfresco1:/home/usuario# ps -aux | grep java
          4769 13.5 13.7 1384644 140700 pts/0 Sl
                                                    13:15
                                                            0:06
root
/usr/lib/jvm/java-7-openjdk-amd64/bin/java -
Djava.util.logging.config.file=/opt/tomcat/conf/logging.properti
es -
Djava.util.logging.manager=org.apache.juli.ClassLoaderLogManager
-XX:MaxPermSize=160m -XX:NewSize=256m -Xms512m -Xmx512m -Xss512K
-Djdk.tls.ephemeralDHKeySize=2048 -
Djava.endorsed.dirs=/opt/tomcat/endorsed -classpath
/opt/tomcat/bin/bootstrap.jar:/opt/tomcat/bin/tomcat-juli.jar -
Dcatalina.base=/opt/tomcat -Dcatalina.home=/opt/tomcat -
Djava.io.tmpdir=/opt/tomcat/temp
org.apache.catalina.startup.Bootstrap start
```

A continuación probamos entrar en la configuración de tomcat añadiendo la\* siguiente URL en el navegador:

http://10.0.0.3:8080/manager/html

Ponemos las siguientes credenciales, usuario: "admin" y contraseña "admin":

| ← → C [] 192.168.1.40:8080/manager/html                                                          |                                                                                                    |   |
|--------------------------------------------------------------------------------------------------|----------------------------------------------------------------------------------------------------|---|
| Aplicaciones         Para acceder rápido a una página, arrástrala a esta barra de marcadores. In | Se requiere autenticación<br>http://192.168.1.40:8080 necesita un nombre de usuario y<br>una contraseña.<br>Tu conexión con este sitio no es privada.<br>Nombre de usuario:<br>Contraseña:<br>Iniciar sesión Cancelar | × |
|                                                                                                  |                                                                                                    |   |

| ← → C        | 192.168.1.40:8080/manager/html                                                     |                                                          |   |
|--------------|------------------------------------------------------------------------------------|----------------------------------------------------------|---|
| Aplicaciones | Para acceder rápido a una página, arrástrala a esta barra de marcadores. <u>Ir</u> | Se requiere autenticación                                | × |
|              |                                                                                    | http://192.168.1.40:8080 necesita un nombre de usuario y |   |

| http://192.168.1.40:8080 necesita un nombre de usuario y<br>una contraseña.<br>Tu conexión con este sitio no es privada. |                         |  |
|----------------------------------------------------------------------------------------------------|-------------------------|--|
| Nombre de usuario:                                                                                                    | admin                   |  |
| Contraseña:                                                                                                    | ****                    |  |
| [                                                                                                    | Iniciar sesión Cancelar |  |

| ← → C 🗋 19          | ← → C [] 192.168.1.40:8080/manager/html                                                                                |                                   |              |                         |                         |                |         |  |
|---------------------|----------------------------------------------------------------------------------------------------|-----------------------------------|--------------|-------------------------|-------------------------|----------------|---------|--|
| Aplicaciones Para a | Aplicaciones Para acceder rápido a una página, arrástrala a esta barra de marcadores. <u>Importar marcadores ahora</u> |                                   |              |                         |                         |                |         |  |
| Softw<br>http://    | The Apac<br>are Foundat<br>/www.apache.o                                                                               | he<br>tion                        |              |                         |                         |                | 4       |  |
|                     |                                                                                                    | Gestor de Aplic                   | aciones V    | Veb de Ton              | ncat                    |                |         |  |
| Mensaje:            | ок                                                                                                    |                                   |              |                         |                         |                |         |  |
| Costor              |                                                                                                    |                                   |              |                         |                         |                |         |  |
| Listar Aplicacione  | 95                                                                                                    | Avuda HTML de Gestor              |              | Avuda                   | de Gestor               |                |         |  |
|                     |                                                                                                    |                                   |              |                         |                         | 1              |         |  |
| Aplicaciones        |                                                                                                    |                                   |              |                         |                         |                |         |  |
| Trayectoria         | Versión                                                                                                    | Nombre a Mostrar                  | Ejecutándose | Sesiones                | Comandos                |                |         |  |
|                     | Ninguno especificado                                                                                                   | Welcome to Tomost                 | true         | 0                       | Arrancar Parar Reca     | argar Replegar | _       |  |
| 2                   | Winguno especificado                                                                                                   |                                   | ⊻            | Expirar sesiones sin tr | rabajar ≥ 30            | minutos        |         |  |
| (1                  | Nie war in de la serie                                                                                                 | Transit Deservation               |              |                         | Arrancar Parar Reca     | argar Replegar |         |  |
| /docs               | Ninguno especificado                                                                                                   | Tomcar Documentation              | uue          | <u> </u>                | Expirar sesiones sin tr | rabajar ≥ 30   | minutos |  |
|                     | NC 10 1                                                                                                    |                                   |              |                         | Arrancar Parar Reca     | argar Replegar |         |  |
| /examples           | Service and JSP Examples true U<br>Expirar sesiones sin trabajar 2 30                                                  |                                   |              |                         | minutos                 |                |         |  |
| (h                  | Alianum and Alianda                                                                                                    | Tanana Ulast Managan Angliastica  |              | 0                       | Arrancar Parar Reca     | argar Replegar |         |  |
| /nost-manager       | Ninguno especificado                                                                                                   | Fornical Host Manager Application | true         | Ŭ                       | Expirar sesiones sin tr | rabajar≥ 30    | minutos |  |
|                     |                                                                                                    |                                   |              | _                       | Arrancar Parar Recarga  | ar Replegar    |         |  |

Una vez dentro nos vamos al apartado Desplegar y modificamos los siguientes parámetros:

#### Trayectoria de contexto: /alfresco

URL de WAR: /home/usuario/alfresco/web-server/webapps/alfresco.war

Pulsamos Desplegar y nos saldrá el siguiente error:

FALLO - Apliación desplegada en la ruta de contexto /alfresco, pero el contexto no pudo arrancar

Repetimos el proceso pero esta vez con el fichero "share.war":

Trayectoria de contexto: /share

URL de WAR: /home/usuario/alfresco/web-server/webapps/share.war

Le damos de nuevo al botón Desplegar y nos saltará con un mensajito como que es correcto:

OK - Desplegada aplicación en trayectoria de contexto /share

Lo siguiente que haremos será bajarnos el conector de MySQL para Java:

root@alfresco1:/home/usuario# wget https://dev.mysql.com/get/Downloads/Connector-J/mysql-connectorjava-5.0.8.tar.gz

Lo descomprimimos:

root@alfresco1:/home/usuario# tar xvzf mysql-connector-java-5.0.8.tar.gz

Una vez que lo tengamos descomprimido, entramos en el directorio:

root@alfresco1:/home/usuario# cd mysql-connector-java-5.0.8

Copiamos el fichero ".jar" al siguiente directorio "/opt/tomcat/lib/":

```
root@alfresco1:/home/usuario/mysql-connector-java-5.0.8# cp
mysql-connector-java-5.0.8-bin.jar /opt/tomcat/lib/
```

Luego copiamos el directorio "/shared" dentro de tomcat:

```
root@alfresco1:/home/usuario/mysql-connector-java-5.0.8# cd
/home/usuario/alfresco/web-server/
```

```
root@alfresco1:/home/usuario/alfresco/web-server# cp -r shared/
/opt/tomcat/
```

Instalamos las siguientes dependencias:

```
root@alfresco1:/home/usuario/alfresco/web-server# aptitude
install imagemagick
root@alfresco1:/home/usuario/alfresco/web-server# aptitude
install swftools
root@alfresco1:/home/usuario/alfresco/web-server# aptitude
install libjodconverter-java
```

Ahora Nos situamos en el directorio "/opt/tomcat/shared/classes/alfresco/extension/" y copiamos todos los ficheros xml:

```
root@alfresco1:/home/usuario/alfresco/web-server# cd
/opt/tomcat/shared/classes/alfresco/extension/
root@alfresco1:/opt/tomcat/shared/classes/alfresco/extension# cp
video-thumbnail-context.xml.sample video-thumbnail-context.xml
```

```
root@alfresco1:/opt/tomcat/shared/classes/alfresco/extension# cp
video-transformation-context.xml.sample video-transformation-
context.xml
```

A continuación modificaremos el siguiente fichero "/opt/tomcat/conf/catalina.properties":

root@alfresco1:/opt/tomcat/shared/classes/alfresco/extension# nano /opt/tomcat/conf/catalina.properties

Y modificamos el parámetro ?shared.loader? dejándolo de la siguiente forma:

shared.loader=\${catalina.base}/shared/classes,\${catalina.base}/l
ib/\*.jar

#### 4.2 Configuración propia de cada nodo:

\*El siguiente paso será situarnos en el directorio "/opt/tomcat/shared/classes/alfresco/extensio" para modificar los parámetros de la base de datos:\*

```
root@alfresco1:/opt/tomcat/shared/classes/alfresco/extension# cd
/opt/tomcat/shared/classes/
```

```
root@alfresco1:/opt/tomcat/shared/classes# cp alfresco-
global.properties.sample alfresco-global.properties
```

```
root@alfresco1:/opt/tomcat/shared/classes# nano alfresco-
global.properties
```

Los parámetros a configurar serán:

```
#Directorio donde guardaremos los documentos, hay que crearlo.
dir.root=/alfresco/documentos
```

#El usuario y la contraseña que crearemos en nuestro servidor de base de datos.

```
db.username=alfresco
```

db.password=alfresco

# External locations

#-----

ooo.exe=/usr/bin/libreoffice

ooo.enabled=true

jodconverter.officeHome=/usr/lib/libreoffice/program/soffice

jodconverter.portNumbers=8100

jodconverter.enabled=true

img.root=/usr

img.dyn=\${img.root}/lib

img.exe=\${img.root}/bin/convert

swf.exe=/usr/bin/pdf2swf

ffmpeg.exe=/usr/bin/ffmpeg

#El conector de mysql, para que alfresco pueda utilizar el gestor de base de datos mysql.

db.driver=org.gjt.mm.mysql.Driver

db.url=jdbc:mysql://10.0.0.5:3306/alfresco?useUnicode=yes&charac terEncoding=UTF-8

En el nodo2 realizamos la misma configuración, cambiando el parámetro de la base de datos:

root@alfresco2:/opt/tomcat/shared/classes/alfresco/extension# cd
/opt/tomcat/shared/classes/

root@alfresco2:/opt/tomcat/shared/classes# cp alfrescoglobal.properties.sample alfresco-global.properties

root@alfresco2:/opt/tomcat/shared/classes# nano alfrescoglobal.properties #Directorio donde guardaremos los documentos, hay que crearlo.

dir.root=/alfresco/documentos

#El usuario y la contraseña que crearemos en nuestro servidor de base de datos.

db.username=alfresco

db.password=alfresco

```
# External locations
```

#-----

```
ooo.exe=/usr/bin/libreoffice
```

ooo.enabled=true

jodconverter.officeHome=/usr/lib/libreoffice/program/soffice

jodconverter.portNumbers=8100

jodconverter.enabled=true

img.root=/usr

img.dyn=\${img.root}/lib

img.exe=\${img.root}/bin/convert

swf.exe=/usr/bin/pdf2swf

ffmpeg.exe=/usr/bin/ffmpeg

```
#El conector de mysql, para que alfresco pueda utilizar el gestor de base de datos mysql.
```

db.driver=org.gjt.mm.mysql.Driver

```
db.url=jdbc:mysql://10.0.0.6:3306/alfresco?useUnicode=yes&charac
terEncoding=UTF-8
```

A continuación lo que vamos a hacer es crear le usuario "alfresco" y la base de datos "alfresco" en uno de los servidores mysql. Ya que al hacerlo en el otro se replicará automáticamente:

Warning: Using a password on the command line interface can be insecure. Welcome to the MySQL monitor. Commands end with ; or \g. Your MySQL connection id is 4 Server version: 5.6.30-76.3-56 Percona XtraDB Cluster (GPL), Release rel76.3, Revision aa929cb, WSREP version 25.16, wsrep\_25.16

root@mysql1:/home/usuario# mysql -uroot -proot

Copyright (c) 2009-2016 Percona LLC and/or its affiliates Copyright (c) 2000, 2016, Oracle and/or its affiliates. All rights reserved.

Oracle is a registered trademark of Oracle Corporation and/or its

affiliates. Other names may be trademarks of their respective owners.

Type 'help;' or '\h' for help. Type '\c' to clear the current input statement.

mysql>

Type 'help;' or '\h' for help. Type '\c' to clear the current input statement. mysql> CREATE DATABASE alfresco CHARACTER SET 'UTF8';

Query OK, 1 row affected (0.42 sec)

mysql> CREATE USER alfresco identified by 'alfresco';

Query OK, 0 rows affected (0.65 sec)

mysql> GRANT ALL PRIVILEGES ON alfresco.\* to alfresco;

Query OK, 0 rows affected (0.09 sec)

Comprobamos que la base de datos "alfresco" ha sido replicada en el otro nodo:

root@mysql2:/home/usuario# mysql -u root -proot Warning: Using a password on the command line interface can be insecure. Welcome to the MySQL monitor. Commands end with ; or  $\backslash g$ . Your MySQL connection id is 6 Server version: 5.6.30-76.3-56 Percona XtraDB Cluster (GPL), Release rel76.3, Revision aa929cb, WSREP version 25.16, wsrep 25.16 Copyright (c) 2009-2016 Percona LLC and/or its affiliates Copyright (c) 2000, 2016, Oracle and/or its affiliates. All rights reserved. Oracle is a registered trademark of Oracle Corporation and/or its affiliates. Other names may be trademarks of their respective owners. Type 'help;' or '\h' for help. Type '\c' to clear the current input statement. mysql> show databases;

+----+

| 1    | Databasa            |                                                                                                    |
|------|---------------------|----------------------------------------------------------------------------------------------------|
| 1    | Database            |                                                                                                    |
| + -  |                     | 1                                                                                                    |
| '    |                     |                                                                                                    |
| T    | information schema  | 1                                                                                                    |
| '    |                     |                                                                                                    |
|      | alfresco            | 1                                                                                                    |
|      |                     |                                                                                                    |
|      | mysql               | 1                                                                                                    |
|      |                     |                                                                                                    |
|      | performance_schema  | I contract the second second sec |
|      | _                   |                                                                                                    |
|      | test                |                                                                                                    |
|      |                     |                                                                                                    |
| +-   |                     | +                                                                                                    |
|      |                     |                                                                                                    |
| 5    | rows in set (0.24 s | ec)                                                                                                    |
|      |                     |                                                                                                    |
|      |                     |                                                                                                    |
| -    |                     |                                                                                                    |
| IN T | /sq1>               |                                                                                                    |

Una vez que esté todo finalizado, reiniciamos los tomcat en ambos nodos de alfresco:

```
root@alfrescol:/opt/tomcat/shared/classes# /etc/init.d/tomcat
restart
Using CATALINA BASE: /opt/tomcat
Using CATALINA HOME: /opt/tomcat
Using CATALINA TMPDIR: /opt/tomcat/temp
Using JRE HOME:
                       /usr/lib/jvm/java-7-openjdk-amd64
Using CLASSPATH:
/opt/tomcat/bin/bootstrap.jar:/opt/tomcat/bin/tomcat-juli.jar
jun 15, 2016 7:04:15 PM org.apache.catalina.startup.Catalina
stopServer
GRAVE: Could not contact localhost:8005. Tomcat may not be
running.
jun 15, 2016 7:04:16 PM org.apache.catalina.startup.Catalina
stopServer
GRAVE: Catalina.stop:
java.net.ConnectException: Conexión rehusada
        at java.net.PlainSocketImpl.socketConnect(Native Method)
```

at java.net.AbstractPlainSocketImpl.doConnect(AbstractPlainSocketIm pl.java:339) at java.net.AbstractPlainSocketImpl.connectToAddress(AbstractPlainS ocketImpl.java:200) at java.net.AbstractPlainSocketImpl.connect(AbstractPlainSocketImpl .java:182) at java.net.SocksSocketImpl.connect(SocksSocketImpl.java:392) at java.net.Socket.connect(Socket.java:579) at java.net.Socket.connect(Socket.java:528) at java.net.Socket.<init>(Socket.java:425) at java.net.Socket.<init>(Socket.java:208) at org.apache.catalina.startup.Catalina.stopServer(Catalina.java:49 8) at sun.reflect.NativeMethodAccessorImpl.invoke0(Native Method) at sun.reflect.NativeMethodAccessorImpl.invoke(NativeMethodAccessor Impl.java:57) at sun.reflect.DelegatingMethodAccessorImpl.invoke(DelegatingMethod AccessorImpl.java:43) at java.lang.reflect.Method.invoke(Method.java:606) at org.apache.catalina.startup.Bootstrap.stopServer(Bootstrap.java: 343) at org.apache.catalina.startup.Bootstrap.main(Bootstrap.java:430) Using CATALINA BASE: /opt/tomcat Using CATALINA HOME: /opt/tomcat Using CATALINA TMPDIR: /opt/tomcat/temp

Using JRE\_HOME:

```
/usr/lib/jvm/java-7-openjdk-amd64
```

Using CLASSPATH:

/opt/tomcat/bin/bootstrap.jar:/opt/tomcat/bin/tomcat-juli.jar

Tomcat started.

```
root@alfresco2:/opt/tomcat/shared/classes# /etc/init.d/tomcat
restart
Using CATALINA BASE: /opt/tomcat
Using CATALINA HOME: /opt/tomcat
Using CATALINA TMPDIR: /opt/tomcat/temp
Using JRE HOME:
                   /usr/lib/jvm/java-7-openjdk-amd64
Using CLASSPATH:
/opt/tomcat/bin/bootstrap.jar:/opt/tomcat/bin/tomcat-juli.jar
Using CATALINA BASE: /opt/tomcat
Using CATALINA HOME: /opt/tomcat
Using CATALINA TMPDIR: /opt/tomcat/temp
Using JRE HOME:
                     /usr/lib/jvm/java-7-openjdk-amd64
Using CLASSPATH:
/opt/tomcat/bin/bootstrap.jar:/opt/tomcat/bin/tomcat-juli.jar
Tomcat started.
```

Accedemos al alfresco desde la siguiente url:

http://192.168.1.40:8080/share/

El usuario por defecto es "admin" y la contraseña "admin":\*

#### Samuel Guerra González

| 😵 Alfresco » Iniciar sesión 🛛 🗙 📃                                            |                                                                                                    |
|------------------------------------------------------------------------------|----------------------------------------------------------------------------------------------------|
| ← → C [] 192.168.1.40:8080/share/page/                                       |                                                                                                    |
| Aplicaciones Para acceder rápido a una página, arrástrala a esta barra de ma | arcadores. Importar marcadores ahora                                                                                        |
|                                                                              | Nombre de usuario   admin   Contraseña     Iniciar sesión © 2005-2014 Alfresco Software Inc. Todos Ios derechos reservados. |

| ← → C     | <ul> <li>C 192.168.1.40:8080/share/page/user/admin/dashboard</li> <li>Aplicaciones Para acceder rápido a una página, arrástrala a esta barra de marcadores. <u>Importar marcadores ahora</u></li> </ul>                                                               |                                                                                                    |  |  |  |  |  |
|-----------|----------------------------------------------------------------------------------------------------|----------------------------------------------------------------------------------------------------|--|--|--|--|--|
| [         | Aprendizaje<br>Vea en este vídeo de<br>aprendizaje lo que podrá hacer<br>con Alfresco.<br>Ver tutoriales                                                                                                    | Compartir<br>Cree un sitio para compartir<br>contenido con otros miembros<br>del sitio.<br>Crear un sitio              |  |  |  |  |  |
| Mis Sitio | os<br>s • 🛞 Crear un sitio                                                                                                    | Mis Actividades<br>Actividades de todos • todos los elemen                                                             |  |  |  |  |  |
| 63        | Acceso rápido a sus sitios<br>Un sitio es un área de proyecto donde puede<br>compartir y comentar contenidos con otros<br>miembros del sitio.<br>Hemos incluido un sitio de muestra para que lo<br>vea. Utilícelo para investigar las funcionalidades<br>de Alfresco. | Seguimiento de lo que ocurre en s<br>Las actividades de esta lista le permit<br>ver las actualizaciones de los conteni |  |  |  |  |  |
|           | Sample: Web Site Design Project<br>This is a Sample Alfresco Team site.                                                                                                    |                                                                                                    |  |  |  |  |  |

Vamos a realizar dos pruebas:

La primera cambiamos la clave del usuario "admin" le ponemos por ejemplo "samuel" y probamos a entrar desde el nodo2:

Para ello nos vamos a las siguientes opciones "Su perfil > Editar su perfil > Cambiar contraseña" ponemos la antigua que es por defecto "admin" y cambiamos a "samuel":

| ← → C 192.168.1.40:8080/share/page/user/change-password |                                         |                                 |                 |                   |  |  |
|---------------------------------------------------------|-----------------------------------------|---------------------------------|-----------------|-------------------|--|--|
| Aplicaciones Para acceder rápido a u                    | na página, arrástrala a esta barra de n | narcadores. <u>Importar mar</u> | cadores ahora   |                   |  |  |
| Inicio Mis ficheros Ficheros c                          | ompartidos Sitios • Tare                | as • Personas                   | Repositorio He  | rramientas de adm |  |  |
| 💸 Cambiar cont                                          | raseña de usuario                       |                                 |                 |                   |  |  |
| Información Sitios Contenido                            | Sigo a (0) Me siguen (0)                | Cambiar contraseñ               | a Notificacione | s Papelera        |  |  |
|                                                         |                                         |                                 |                 |                   |  |  |
| Cambiar contraseña                                      |                                         |                                 |                 |                   |  |  |
| Introducir antigua contraseña:                          |                                         |                                 |                 |                   |  |  |
| Introducir nueva contraseña:                            | •••••                                   |                                 |                 |                   |  |  |
| Confirme la nueva contraseña:                           | •••••                                   | ]                               |                 |                   |  |  |
|                                                         |                                         | 1                               | Aceptar         | Cancelar          |  |  |

A continuación nos vamos a nodo 2 y probamos a entrar con usuario "admin" y contraseña "admin" :

| ← → C 🗋 192.168.1.40:8080/share/page/                                        |                                                                                                    |
|------------------------------------------------------------------------------|----------------------------------------------------------------------------------------------------|
| Aplicaciones Para acceder rápido a una página, arrástrala a esta barra de ma | arcadores. Importar marcadores ahora                                                                                                   |
| Apricaciones Para acceder rapido a una pagina, arrastrala a esta barra de ma | Alfresco* Comunity Nombre de usuario admin Contraseña Iniciar sesión © 2005-2014 Alfresco Software Inc. Todos Ios derechos reservados. |
|                                                                              | © 2005-2014 Alfresco Software Inc. Todos los derechos reservados.                                                                      |

#### No nos deja entrar:

| ← → C 🗋 192.168.1.40:8080/share/page/?e                     | error=true                                                                                                  |
|-------------------------------------------------------------|----------------------------------------------------------------------------------------------------|
| Aplicaciones Para acceder rápido a una página, arrástrala a | esta barra de marcadores. Importar marcadores ahora                                                         |
|                                                             |                                                                                                    |
|                                                             |                                                                                                    |
|                                                             |                                                                                                    |
|                                                             |                                                                                                    |
|                                                             |                                                                                                    |
|                                                             |                                                                                                    |
|                                                             | & Alfresco Community                                                                                        |
|                                                             | No se han reconocido sus datos de autenticación o puede que<br>Alfresco no esté disponible en este momento. |
|                                                             | Nombre de usuario                                                                                           |
|                                                             | Contrasaña                                                                                                  |
|                                                             | Contrasena                                                                                                  |
|                                                             |                                                                                                    |
|                                                             | iniciar sesion                                                                                              |
|                                                             | © 2005-2014 Alfresco Software Inc. Todos los derechos reservados.                                           |
|                                                             |                                                                                                    |

Probamos a entrar con usuario "admin" y contraseña "samuel":

| & Alfresco Community                                                                                        |
|----------------------------------------------------------------------------------------------------|
| No se han reconocido sus datos de autenticación o puede que<br>Alfresco no esté disponible en este momento. |
| Nombre de usuario<br>admin                                                                                  |
| Contraseña<br>•••••                                                                                         |
| Iniciar sesión                                                                                              |
| © 2005-2014 Alfresco Software Inc. Todos los derechos reservados.                                           |

#### Comprobamos que podemos entrar:

| Res Alfres                                                | co » Panel de inicio 🤇 🗙 📃                                                                                                    |                                                                                                    |  |  |  |  |  |
|-----------------------------------------------------------|----------------------------------------------------------------------------------------------------|----------------------------------------------------------------------------------------------------|--|--|--|--|--|
| ← → C 🗋 192.168.1.40:8080/share/page/user/admin/dashboard |                                                                                                    |                                                                                                    |  |  |  |  |  |
| Aplicaci                                                  | iones Para acceder rápido a una página, arrástrala a esta barra de m                                                                          | marcadores. Importar marcadores ahora                                                                                                    |  |  |  |  |  |
| Inicio                                                    | Mis ficheros Ficheros compartidos Sitios • Tarea                                                                                              | as • Personas Repositorio Herramientas de admi Admi                                                                                                    |  |  |  |  |  |
| *                                                         | Panel de inicio de Administrator                                                                                                    | r                                                                                                    |  |  |  |  |  |
| Le<br>El pa<br>Em                                         | presentamos su panel de inicio, Adr<br>anel de inicio personal le informa de lo que ocurre en too<br>pecemos                                  | lministrator<br>odos los sitios de los que es miembro.                                                                                                    |  |  |  |  |  |
|                                                           | Aprendizaje<br>Vea en este vídeo de<br>aprendizaje lo que podrá hacer<br>con Alfresco.                                                        | Compartir<br>Cree un sitio para compartir<br>contenido con otros miembros<br>del sitio.                                                                                                    |  |  |  |  |  |
|                                                           | Ver tutoriales                                                                                                    | Crear un sitio Editar su perfil                                                                                                    |  |  |  |  |  |
|                                                           |                                                                                                    |                                                                                                    |  |  |  |  |  |
| Mis Sit                                                   | tios                                                                                                    | Mis Actividades                                                                                                    |  |  |  |  |  |
| Tod                                                       | os • 🛞 Crear un sitio                                                                                                    | Actividades de todos • todos los elementos • en los últimos 7 días •                                                                                                    |  |  |  |  |  |
| 6                                                         | Acceso rápido a sus sitios<br>Un sitio es un área de proyecto donde puede<br>compartir y comentar contenidos con otros<br>miembros del sitio. | Seguimiento de lo que ocurre en sus sitios<br>Las actividades de esta lista le permiten hacer un seguimiento de los cambios<br>ver las actualizaciones de los contenidos y a quiénes les gustan. También pod |  |  |  |  |  |

#### Samuel Guerra González

|    | 👌 Alfresco              | o » Panel de inicio < 🗙 📃                                                                                                    |                              |                                                                                   |                                                                                                |                                                                             |                                                                                                    |                         |
|----|-------------------------|----------------------------------------------------------------------------------------------------|------------------------------|-----------------------------------------------------------------------------------|------------------------------------------------------------------------------------------------|-----------------------------------------------------------------------------|----------------------------------------------------------------------------------------------------|-------------------------|
| ~  | - → C                   | C 192.168.1.40:8080/share/page/u                                                                                                    | ser/admin/das                | hboard                                                                            |                                                                                                |                                                                             |                                                                                                    | - 1                     |
| =  | Aplicacio               | nes Para acceder rápido a una página, arrástrala a                                                                                                    | esta barra de marc           | adores. <u>Im</u>                                                                 | ortar marcadores ahora                                                                         |                                                                             |                                                                                                    |                         |
| In | icio N                  | Mis ficheros Ficheros compartidos Sitio                                                                                                    | os • Tareas                  | <ul> <li>Perso</li> </ul>                                                         | onas Repositorio H                                                                             | lerramientas de admi.                                                       | •                                                                                                    | Admini                  |
|    |                         | Panel de inicio de Admir                                                                                                    | istrator                     |                                                                                   |                                                                                                |                                                                             |                                                                                                    |                         |
|    | Le par<br>El par<br>Emp | Dresentamos su panel de ir<br>nel de inicio personal le informa de lo que<br>Decemos<br>Aprendizaje<br>Vea en este vídeo de<br>aprendizaje lo que podrá hacer<br>con Alfresco.<br>Ver tutoriales | nicio, Adm<br>ocurre en todo | inistra<br>s los sitio<br>Compar<br>Cree un<br>contenid<br>del sitio.<br>Crear un | tOF<br>s de los que es miembro<br>tir<br>sitio para compartir<br>o con otros miembros<br>sitio | o.<br>Su p<br>Actu<br>y pr<br>der<br>Edit                                   | perfil<br>Jalice sus datos personales<br>ofesionales para que los<br>nás le conozcan mejor.<br>ar su perfil |                         |
|    | Mis Sitio               | 05                                                                                                    |                              | Mis A                                                                             | tividades                                                                                      |                                                                             |                                                                                                    |                         |
|    | Todo                    | s • 🛞                                                                                                    | Crear un sitio               | Acti                                                                              | vidades de todos • to                                                                          | dos los elementos •                                                         | • en los últimos 7 días •                                                                                   |                         |
|    | $\bigcirc$              | Acceso rápido a sus sitios<br>Un sitio es un área de proyecto donde puec<br>compartir y comentar contenidos con otros<br>miembros del sitio.                                                     | e                            | ~                                                                                 | Seguimiento de lo qu<br>Las actividades de esta<br>ver las actualizaciones                     | ue ocurre en sus sitic<br>a lista le permiten hace<br>de los contenidos y a | os<br>er un seguimiento de los ca<br>quiénes les gustan. Tambi                                              | ambios en<br>én podrá v |

La segunda prueba desde nodo2 creamos el usuario "samuel" con contraseña "samuel", para ello desde panel de control accedemos a las siguientes opciones "Herramientas de administración > Usuarios > Nuevo usuario":

| ievo usuario                   |                            |
|--------------------------------|----------------------------|
|                                |                            |
| Información                    |                            |
| Nombre: *                      |                            |
| samuel                         | ]                          |
| Apellidos:                     |                            |
| guerra                         | ]                          |
| Correo electrónico: *          |                            |
| samuelgg13@hotmail.com         | ]                          |
| Acerca del usuario             |                            |
| Nombre de usuario: *           |                            |
| samuel                         | ]                          |
| Contraseña: *                  |                            |
|                                | ]                          |
| Verificar contraseña: *        |                            |
|                                | ]                          |
| Grupos:                        |                            |
|                                | Q Buscar                   |
| Introduzca un término de búsqu | ueda para encontrar grupos |

Desde el nodo1 de msyql, realizamos la consulta para comprobar que el usuario ha sido replicado:

| root@mysql1:/home/usuario# mysql -uroot -proot                           |
|--------------------------------------------------------------------------|
| Warning: Using a password on the command line interface can be insecure. |
| Welcome to the MySQL monitor. Commands end with ; or $g$ .               |
| Your MySQL connection id is 21                                           |

2º ASIR

#### Samuel Guerra González

```
Server version: 5.6.30-76.3-56 Percona XtraDB Cluster (GPL),
Release rel76.3, Re
vision aa929cb, WSREP version 25.16, wsrep 25.16
Copyright (c) 2009-2016 Percona LLC and/or its affiliates
Copyright (c) 2000, 2016, Oracle and/or its affiliates. All
rights reserved.
Oracle is a registered trademark of Oracle Corporation and/or
its
affiliates. Other names may be trademarks of their respective
owners.
Type 'help;' or '\h' for help. Type '\c' to clear the current
input statement.
mysql> use alfresco;
Reading table information for completion of table and column
names
You can turn off this feature to get a quicker startup with -A
Database changed
mysql> select * from alf_authority;
+
| id | version | authority
                                            | crc
+
1 | 0 | GROUP EVERYONE
                                            | 1514782197
 3 | 0 | guest
                                            | 2897713717
```

|      | 5    |     |       | 0 |    | admin                             |     | 2282622326 |
|------|------|-----|-------|---|----|-----------------------------------|-----|------------|
| <br> | 7    |     |       | 0 |    | ROLE_OWNER                        |     | 881792602  |
| <br> | 9    |     |       | 0 |    | GROUP_site_swsdp_SiteManager      | I   | 2553824491 |
| <br> | 11   | I   |       | 0 |    | GROUP_site_swsdp_SiteCollaborator | I   | 3822262144 |
| <br> | 13   |     |       | 0 |    | GROUP_site_swsdp_SiteContributor  | I   | 3082136708 |
| <br> | 15   |     |       | 0 |    | GROUP_site_swsdp_SiteConsumer     | I   | 4116454302 |
| <br> | 17   |     |       | 0 |    | abeecher                          | I   | 2776041939 |
| <br> | 19   |     |       | 0 |    | mjackson                          | I   | 4006557174 |
| <br> | 20   | I   |       | 0 |    | samuel                            |     | 1608431557 |
| +-   |      | -+  |       |   | +- |                                   | -+- |            |
| +    |      |     |       |   |    |                                   |     |            |
| 1    | 1 rc | DWS | in se | t | (( | ).00 sec)                         |     |            |

Por último probamos a entrar desde nodo1 con el usuario "samuel" y contraseña "samuel":

| 🖉 Əlfresco » Iniciar sesión 🛛 🗙 📃                                             |                                                                                                    |  |  |  |
|-------------------------------------------------------------------------------|----------------------------------------------------------------------------------------------------|--|--|--|
| ← → C 🗋 192.168.1.40:8080/share/page/                                         |                                                                                                    |  |  |  |
| Aplicaciones Para acceder rápido a una página, arrástrala a esta barra de mar | cadores. Importar marcadores ahora                                                                                                   |  |  |  |
|                                                                               | Nombre de usuario<br>samuel<br>Contraseña<br><br>Iniciar sesión<br>© 2005-2014 Alfresco Software Inc. Todos los derechos reservados. |  |  |  |
|                                                                               |                                                                                                    |  |  |  |
|                                                                               |                                                                                                    |  |  |  |

#### Comprobamos que efectivamente podemos entrar:

| 😵 Alfresco » Panel de inicio 🗉 🗙 📃                                                                                                    |                                                                                                    |  |  |  |  |  |
|----------------------------------------------------------------------------------------------------|----------------------------------------------------------------------------------------------------|--|--|--|--|--|
| ← → C 192.168.1.40:8080/share/page/user/samuel/dashboard                                                                                                    |                                                                                                    |  |  |  |  |  |
| 🗰 Aplicaciones 🛛 Para acceder rápido a una página, arrástrala a esta barra de                                                                                                    | e marcadores. Importar marcadores ahora                                                                                                    |  |  |  |  |  |
| Inicio Mis ficheros Ficheros compartidos Sitios • Tar                                                                                                    | reas • Personas Repositorio samuel guerra •                                                                                                    |  |  |  |  |  |
| Panel de inicio de samuel guer                                                                                                    | ra                                                                                                    |  |  |  |  |  |
| Le presentamos su panel de inicio, sa<br>El panel de inicio personal le informa de lo que ocurre en<br>Empecemos<br>Aprendizaje<br>Vea en este vídeo de<br>en aprendizaje lo que podrá hacer<br>con Alfresco.<br>Ver tutoriales | Amuel guerra         todos los sitios de los que es miembro.         Image: Compartir Cree un sitio para compartir contenido con otros miembros del sitio.         Crear un sitio         Crear un sitio                               |  |  |  |  |  |
| Mis Sitios                                                                                                    | Mis Actividades                                                                                                    |  |  |  |  |  |
| Todos • 🛞 Crear un sit                                                                                                    | Actividades de todos • todos los elementos • en los últimos 7 días •                                                                                                    |  |  |  |  |  |
| Acceso rápido a sus sitios<br>Un sitio es un área de proyecto donde puede<br>compartir y comentar contenidos con otros<br>miembros del sitio.                                                                                   | Seguimiento de lo que ocurre en sus sitios<br>Las actividades de esta lista le permiten hacer un seguimiento de los cambios en los sitio:<br>ver las actualizaciones de los contenidos y a quiénes les gustan. También podrá ver quién |  |  |  |  |  |

# 5. Configuración del balanceador de carga HAproxy:

En este apartado vamos a realizar la configuración de los balanceadores "balanceador1 y balanceador2":

Comenzamos instalando haproxy en ambos nodos:

root@balanceador1:/home/usuario# apt-get install haproxy

root@balanceador2:/home/usuario# apt-get install haproxy

Configuramos HAproxy en ambos balanceadores:

```
root@balanceador1:/home/vagrant# cd /etc/haproxy
```

root@balanceador1:/etc/haproxy# mv haproxy.cfg
haproxy.cfg.original

```
root@balanceador1:/etc/haproxy# nano haproxy.cfg
```

```
global
```

daemon

```
maxconn 256
```

user haproxy

group haproxy

log 127.0.0.1 local0

log 127.0.0.1 local1 notice

defaults

mode http log global timeout connect 5000ms timeout client 50000ms
timeout server 50000ms
listen granja\_cda
bind 192.168.1.9:80
mode http
stats enable
stats auth cda:cda
balance roundrobin
server uno 10.0.0.3:8080 maxconn 128
server dos 10.0.0.4:8080 maxconn 128

root@balanceador2:/home/vagrant# cd /etc/haproxy

root@balanceador2:/etc/haproxy# mv haproxy.cfg
haproxy.cfg.original

root@balanceador2:/etc/haproxy# nano haproxy.cfg

```
global
daemon
maxconn 256
user haproxy
group haproxy
log 127.0.0.1 local0
log 127.0.0.1 local1 notice
defaults
mode http
log global
timeout connect 5000ms
timeout client 5000ms
```

timeout server 50000ms
listen granja\_cda
bind 192.168.1.12:80
mode http
stats enable
stats auth cda:cda
balance roundrobin
server uno 10.0.0.3:8080 maxconn 128
server dos 10.0.0.4:8080 maxconn 128

Definimos la sección listen de un "proxy inverso" de nombre "granja\_cda" que:

- Atendiende peticiones en el puerto 80 del balanceador.

- Con balanceo round-robin.

- Que repartirá las peticiones entre dos servidores reales (de nombres uno y dos) en el puerto 80 de las direcciones 10.0.0.3 y 10.0.0.4.

- Adicionalmente, habilita la consola Web de estadísticas, accesible con las credenciales cda:cda.

Iniciamos HAproxy en balanceador pero antes de hacerlo es necesario habilitar el arranque de HAproxy desde los scripts de inicio en ambas manquinas:

root@balanceador1:/etc/haproxy# nano /etc/default/haproxy

Estableciendo la variable:

ENABLED=1

root@balanceador2:/etc/haproxy# nano /etc/default/haproxy

ENABLED=1

Reiniciamos el servicio:

root@balanceador1:/etc/haproxy# /etc/init.d/haproxy restart
[ ok ] Restarting haproxy (via systemctl): haproxy.service.

```
root@balanceador2:/etc/haproxy# /etc/init.d/haproxy restart
```

[ ok ] Restarting haproxy (via systemctl): haproxy.service.

\*Comprobamos el funcionamiento apagando uno de los nodos:\*

```
root@alfresco2:/home/usuario# /etc/init.d/tomcat stop
Using CATALINA_BASE: /opt/tomcat
Using CATALINA_HOME: /opt/tomcat
Using CATALINA_TMPDIR: /opt/tomcat/temp
Using JRE_HOME: /usr/lib/jvm/java-7-openjdk-amd64
Using CLASSPATH:
/opt/tomcat/bin/bootstrap.jar:/opt/tomcat/bin/tomcat-juli.jar
```

Realizamos el balanceo:

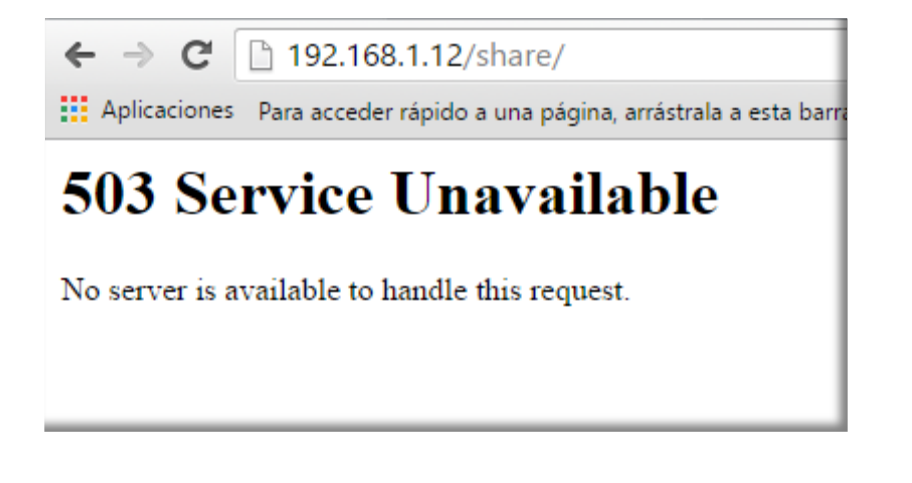

Error porqué ha intentado acceder a "alfresco2", volvemos a pulsar enter en el navegador:

| ← → C 192.168.1.12/share/page/                                                                                  |                                                                                                    |  |  |  |  |
|----------------------------------------------------------------------------------------------------|----------------------------------------------------------------------------------------------------|--|--|--|--|
| Aplicaciones Para acceder rápido a una página, arrástrala a esta barra de marcadores. Importar marcadores ahora |                                                                                                    |  |  |  |  |
|                                                                                                    | Alfresco Comunity     Nombre de usuario     Contraseña     Iniciar sesión     @ 2005-2014 Alfresco Software Inc. Todos los derechos reservados. |  |  |  |  |

## 6. Configuración DNS:

En este apartado, vamos a configurar el "dominio example.com" y un script para que cuando se nos caiga nuestro balanceador1, esté cambie al balanceador2.

Comenzamos instalando bind9 en nuestro nodo "dns":

```
root@dns:/home/usuario# apt-get install bind9
```

\*Ahora vamos a definir el nombre del fichero de la resolución directa. Para ello realizamos los siguientes pasos:\*

root@dns:/home/usuario# nano /etc/bind/named.conf.local

```
//
// Do any local configuration here
//
// Consider adding the 1918 zones here, if they are not used in
your
// organization
include "/etc/bind/zones.rfc1918";
zone "example.com" {
type master;
file "db.example.com";
};
```

A continuación creamos el fichero de resolución directa, con el siguiente contenido:

| root@dns       | s:/home/u | isuario# | nano /va | ar/cache/b  | ind/db.example.com  |
|----------------|-----------|----------|----------|-------------|---------------------|
| <pre></pre>    |           |          |          |             |                     |
| \$TTL          | 604800    |          |          |             |                     |
| 0              | IN        | SOA      | dns.exan | mple.com.   | root.example.com. ( |
|                |           | 1        | ; Serial | L           |                     |
|                |           |          | 1200     | ;           | Refresh             |
|                |           |          | 300      | ;           | Retry               |
|                |           |          | 2419200  | ;           | Expire              |
|                |           |          | 1200     | ) ;         | Negative Cache TTL  |
|                |           |          |          |             |                     |
| 0              |           | IN       | NS       | dns.examp   | le.com.             |
| 0              |           | IN       | MX 10    | correo.ex   | ample.com           |
|                |           |          |          |             |                     |
| \$ORIGIN       | example.  | com.     |          |             |                     |
| dns 1          |           | IN       | A        | 192.168.1   | .40                 |
| SkullMan       |           | IN       | A        | 192.168.1.8 |                     |
| balanceador1   |           | IN       | A        | 192.168.1   | .9                  |
| balanceador2 I |           | IN       | А        | 192.168.1   | .12                 |
| www            |           | IN       | CNAME    | balancead   | orl                 |

Reiniciamos el servicio dns:

```
root@dns:/home/usuario# /etc/init.d/bind9 restart
[ ok ] Restarting bind9 (via systemctl): bind9.service.
```

root@balanceador1:/home/usuario# nano /etc/hosts

| 127.0.0.1   | localhost                    |
|-------------|------------------------------|
| 127.0.1.1   |                              |
| 10.0.0.254  | dns                          |
| 10.0.3      | alfrescol                    |
| 10.0.0.4    | alfresco2                    |
| 10.0.0.5    | mysql1                       |
| 10.0.0.6    | mysql2                       |
| 10.0.0.2    | balanceador2                 |
| 192.168.1.9 | www.example.com balanceador1 |

# The following lines are desirable for IPv6 capable hosts

::1 localhost ip6-localhost ip6-loopback

ff02::1 ip6-allnodes

ff02::2 ip6-allrouters

root@balanceador2:/home/usuario# nano /etc/hosts

| 127.0.0.1  | localhost |
|------------|-----------|
| 127.0.1.1  |           |
| 10.0.0.254 | dns       |
| 10.0.3     | alfresco1 |
| 10.0.0.4   | alfresco2 |
| 10.0.0.5   | mysql1    |
| 10.0.0.6   | mysql2    |

10.0.0.1 balanceador1
192.168.1.12 balanceador2.www.example.com balanceador2
# The following lines are desirable for IPv6 capable hosts
::1 localhost ip6-localhost ip6-loopback
ff02::1 ip6-allnodes
ff02::2 ip6-allrouters

A continuación vamos a crear el script, para comprobar si el nodo1 está caido o no:

root@dns:/home/usuario/scripts# nano script\_dns.sh

```
#!/bin/bash
```

#Realizar un ping de 10 peticiones:

count=\$( ping -c 10 10.0.0.1 | grep ttl | wc -l )

#Si los paquetes capturados son mayor o igual que 8 el servidor funciona:

```
if [ $count -ge 8 ]
```

then

```
echo " "
echo "------"
echo "balanceador1"
echo "------"
echo "El servidor "balanceador1" funciona correctamente."
echo " "
```

```
2º ASIR
```

```
echo "Los paquetes recibidos son" $count "de 10"
   echo " "
else
   echo ""
   echo "El servidor "balanceador1" puede estar fallando..."
   echo "....."
   echo "Los paquetes recibidos son" $count "de 10."
   echo "....."
   echo "Activamos el nodo balanceador2."
   echo "....."
   #Eliminamos la última línea del fichero:
   sed -i '$d' /var/cache/bind/db.example.com
   sleep 5
   sed -i '$a www
                            IN CNAME balanceador2'
/var/cache/bind/db.example.com
   sleep 5
   /etc/init.d/bind9 restart
fi
*Ahora vamos a realizar la prueba apagando "balanceador1" y
vamos a ejecutar el script:*
```

root@balanceador1:/home/usuario# poweroff

```
Connection to 10.0.0.1 closed by remote host.
```

Ejecutamos el script:

Comprobamos que la entrada en la zona directa ha sido cambiada:

```
root@dns:/home/usuario/scripts# nano
/var/cache/bind/db.example.com
```

| \$TTL    | 604800  |       |         |          |     |                    |   |
|----------|---------|-------|---------|----------|-----|--------------------|---|
| Ø        | IN      | SOA   | dns.exa | mple.com | •   | root.example.com.  | ( |
|          |         | 1     | ; Seria | 1        |     |                    |   |
|          |         |       | 1200    |          | ;   | Refresh            |   |
|          |         |       | 300     |          | ;   | Retry              |   |
|          |         |       | 2419200 |          | ;   | Expire             |   |
|          |         |       | 1200    | )        | ;   | Negative Cache TTL |   |
|          |         |       |         |          |     |                    |   |
| Ø        |         | IN    | NS      | dns.exa  | mpi | le.com.            |   |
| Ø        |         | IN    | MX 10   | correo.  | exa | ample.com          |   |
|          |         |       |         |          |     |                    |   |
| \$ORIGIN | example | .com. |         |          |     |                    |   |

Samuel Guerra González

| www          | IN | CNAME | balanceador2 |
|--------------|----|-------|--------------|
| balanceador2 | IN | A     | 192.168.1.12 |
| balanceador1 | IN | A     | 192.168.1.9  |
| SkullMan     | IN | A     | 192.168.1.8  |
| dns          | IN | A     | 192.168.1.40 |

Lo siguiente que haremos, es ir al cliente "skullman", añadir el dns que vamos a utilizar y realizar las siguiente consulta:

root@SkullMan:/home/samuel# nano /etc/resolv.conf

# Generated by NetworkManager

search example.com

nameserver 192.168.1.40

```
root@SkullMan:/home/samuel# dig -t ns example.com
; <<>> DiG 9.9.5-9+deb8u6-Debian <<>> -t ns example.com
;; global options: +cmd
;; Got answer:
;; ->>HEADER<<- opcode: QUERY, status: NOERROR, id: 11711
;; flags: qr aa rd ra; QUERY: 1, ANSWER: 1, AUTHORITY: 0,
ADDITIONAL: 2
;; OPT PSEUDOSECTION:
; EDNS: version: 0, flags:; udp: 4096
;; QUESTION SECTION:
;example.com. IN NS</pre>
```

Samuel Guerra González

2º ASIR

```
;; ANSWER SECTION:
example.com. 604800 IN NS dns.example.com.
;; ADDITIONAL SECTION:
dns.example.com. 604800 IN A 192.168.1.40
;; Query time: 3 msec
;; SERVER: 192.168.1.40#53(192.168.1.40)
;; WHEN: Fri Jun 17 20:48:12 CEST 2016
;; MSG SIZE rcvd: 74
root@SkullMan:/home/samuel# dig www.example.com
; <<>> DiG 9.9.5-9+deb8u6-Debian <<>> www.example.com
;; global options: +cmd
;; Got answer:
```

```
;; ->>HEADER<<- opcode: QUERY, status: NOERROR, id: 62238
;; flags: qr aa rd ra; QUERY: 1, ANSWER: 2, AUTHORITY: 1,
ADDITIONAL: 2</pre>
```

;; OPT PSEUDOSECTION: ; EDNS: version: 0, flags:; udp: 4096 ;; QUESTION SECTION: ;www.example.com. IN A ;; ANSWER SECTION: www.example.com. 604800 IN CNAME balanceador2.example.com. 604800 IN A 192.168.1.12

```
;; AUTHORITY SECTION:
example.com. 604800 IN NS dns.example.com.
;; ADDITIONAL SECTION:
dns.example.com. 604800 IN A 192.168.1.40
;; Query time: 3 msec
;; SERVER: 192.168.1.40#53(192.168.1.40)
;; WHEN: Fri Jun 17 20:48:46 CEST 2016
;; MSG SIZE rcvd: 121
```

Por último desde "skullman" accedemos con la siguiente url y nos debe hacer el balanceo de carga con "balanceador2":\*

| 🔗 Alfresco » Iniciar sesión 🗶 🕂            |                                                                                           |
|--------------------------------------------|-------------------------------------------------------------------------------------------|
| www.example.com/share/page/                | ✓ ♂ 🖂 Buscar                                                                              |
| 👸 Más visitados∀ 🛛 💶 Usuario - IES Gonzalo | 📱 Cómo crear y configur 🌢 Mi Vista 📋 Percona XtraDB Clust 🧿 Installing Percona Serv 🛐 Sec |
|                                            |                                                                                           |
|                                            |                                                                                           |
|                                            |                                                                                           |
|                                            |                                                                                           |
|                                            |                                                                                           |
|                                            | AIII ESCO COMINUI ILY                                                                     |
|                                            | Nombre de usuario                                                                         |
|                                            | Contraseña                                                                                |
|                                            |                                                                                           |
|                                            | Iniciar sesión                                                                            |
|                                            | © 2005-2014 Alfresco Software Inc. Todos los derechos reservados.                         |
|                                            |                                                                                           |
|                                            |                                                                                           |